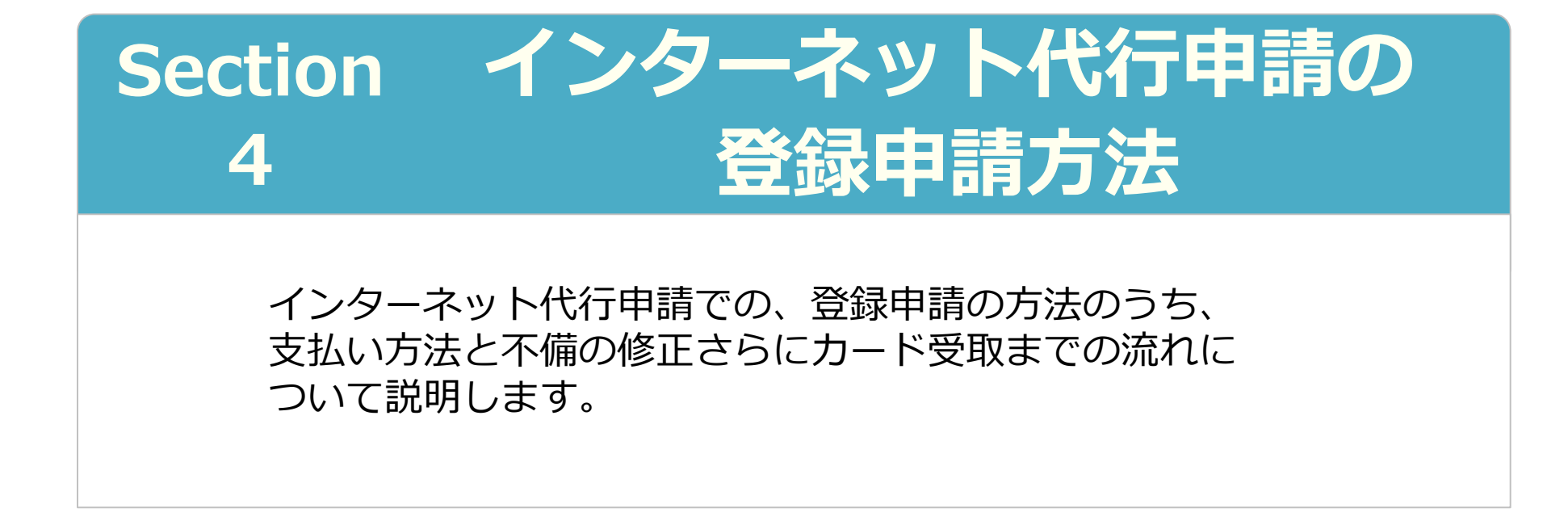

2021年6月30日 一般財団法人建設業振興基金 建設キャリアアップシステム事業本部

# Section4 インターネット代行申請の登録申請方法

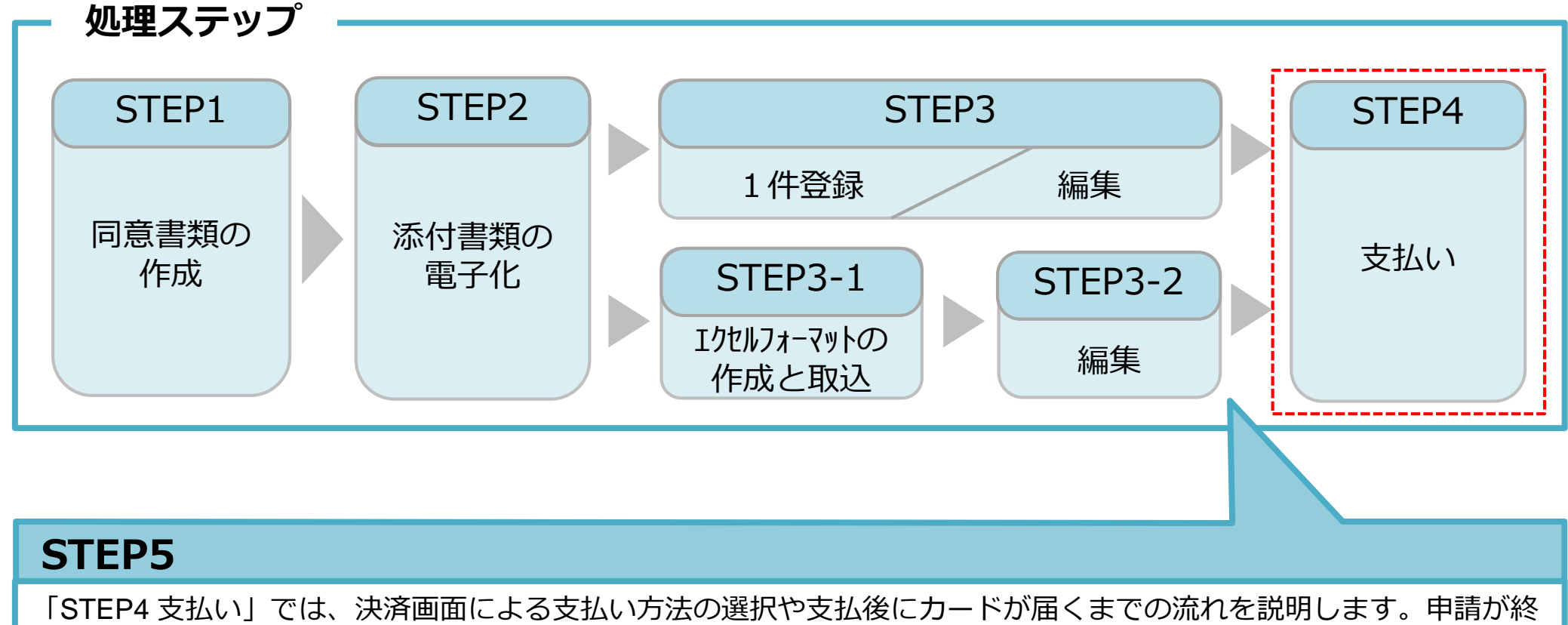

わることにより、ステータスが「未処理」から「未決済」に進みます。申請番号が発行されます。

#### 技能者情報登録料のお支払いについて

技能者情報の登録申請料は、技能者個別にご指定いただいた決済方法によりお支払 いいただきます。

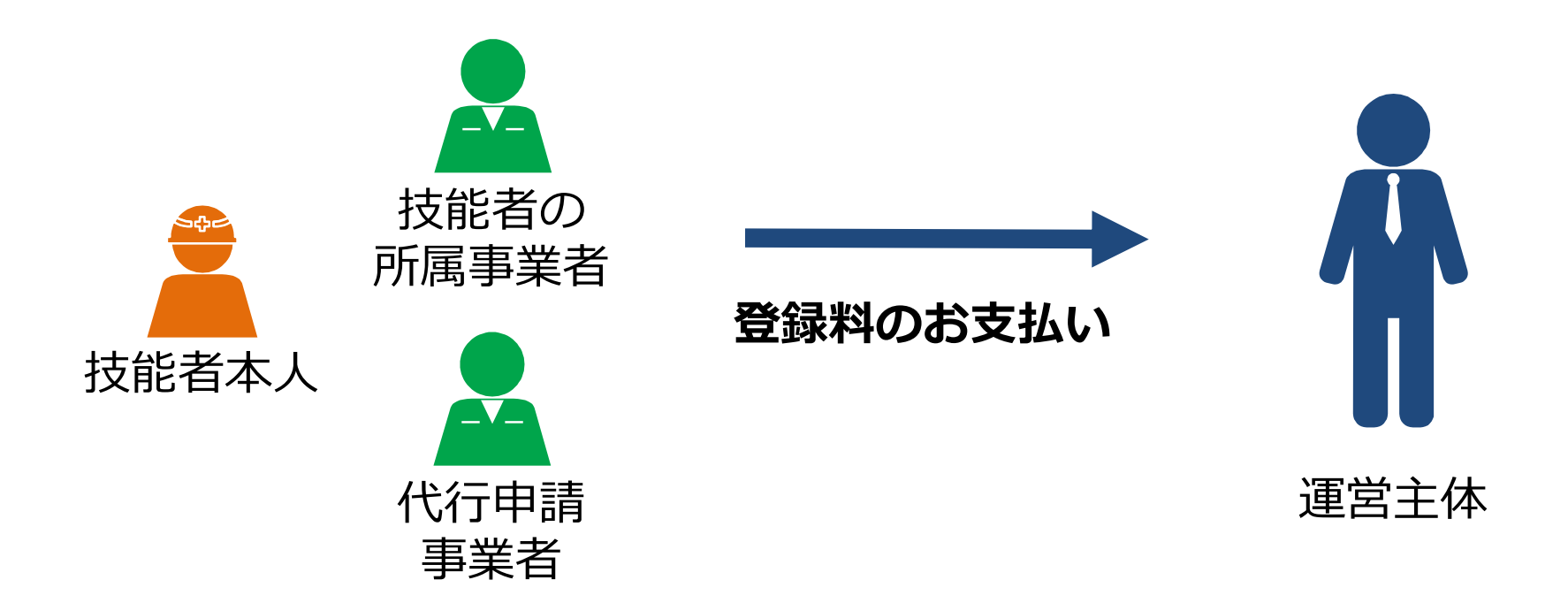

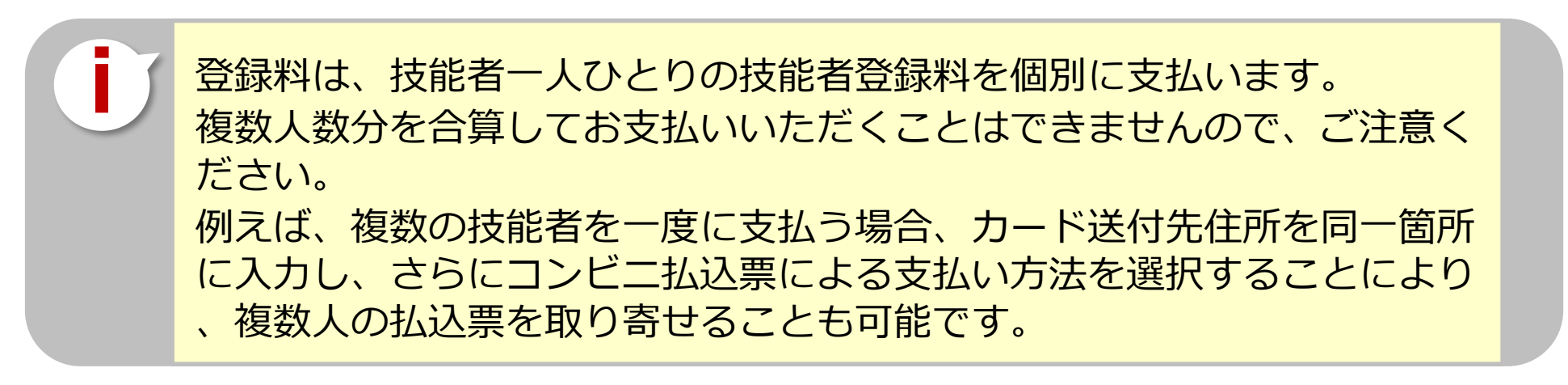

## 支払い処理に進みます。請求内容や請求金額を確認し、決済ボタンを押します。

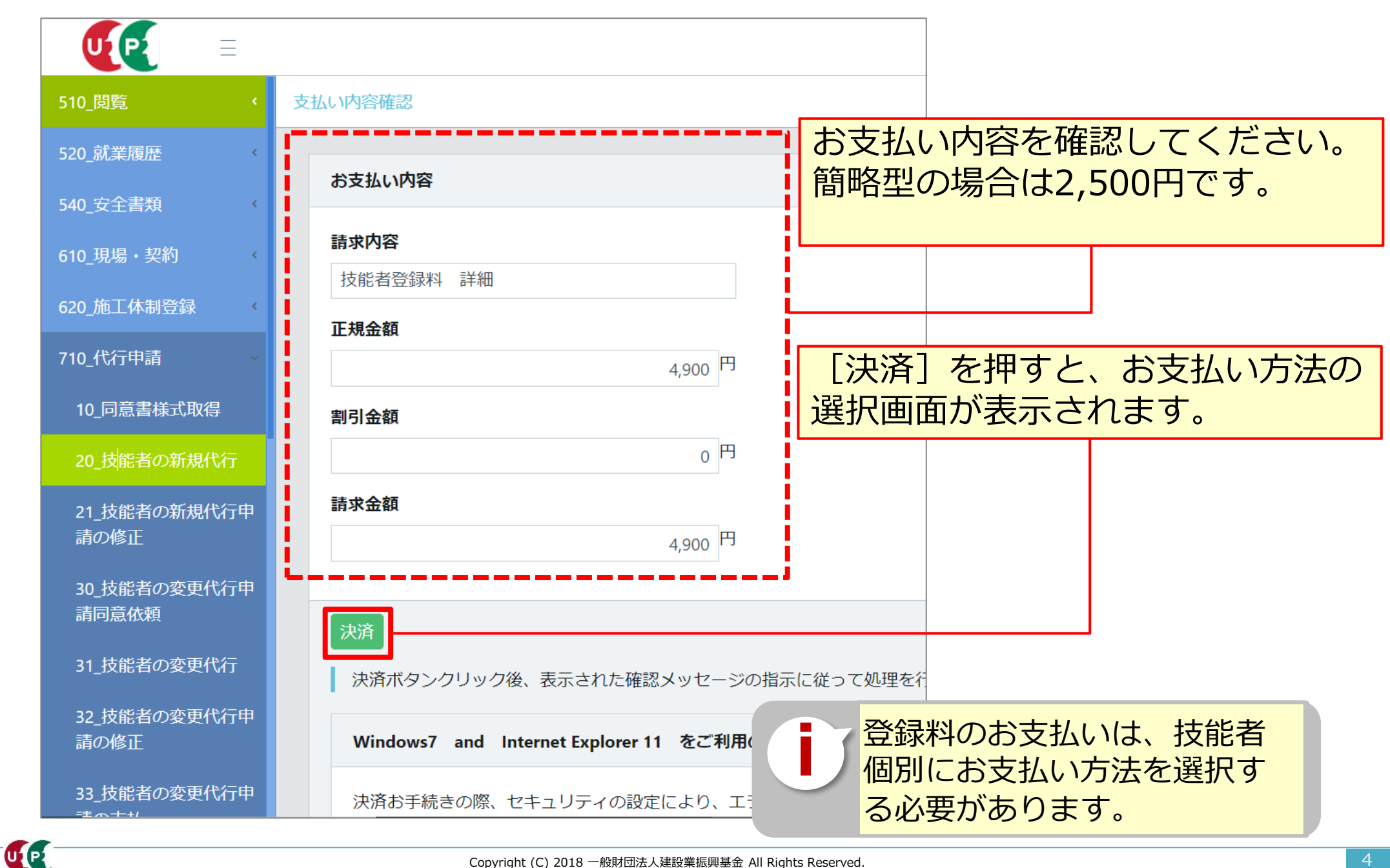

# 決済申込内容を確認し、決済ステーション利用者同意事項に同意します。

| 建設 未来 様                                                                                                    | 処理が継続できません。(960004)                                                                                                    |  |  |  |  |
|----------------------------------------------------------------------------------------------------|----------------------------------------------------------------------------------------------------|--|--|--|--|
| <b>央済申込確認</b>                                                                                                    | あ手数ですが、ショップサイトにお戻りになってご確認ください。                                                                                                    |  |  |  |  |
| お名前・注文内容などのお申込内容をご確認ください。<br>「決済ステーション利用者同意事項」に同意の上、「同意して次へ」ボタンを押してください。<br>※ お支払い手続きが正しく行えませんので、ブラウザーの「戻る」ボタンは押さないでください。                                                                                                    | <ul> <li>・処理が正しく行えませんので、ブラウザーの「戻る」ボタンを使用しないでください。</li> <li>聞しる</li> <li>く重要&gt;</li> <li>利用しているブラウザによって、上記メッセージが出ます。その場合、①違うパソコンを使う、②Google Chromeを使う、</li> <li>③IEのセキュリティを設定変更する等を試してください。</li> </ul> |  |  |  |  |
| クレジット払いにするかコンビニ払いにするか選択してください。<br>ここで料金の支払い方法を確定すると後での変更はできませんのでご注意ください。                                                                                                    |                                                                                                    |  |  |  |  |
| ビルレドボー<br>一<br>一<br>一<br>一<br>一<br>一<br>一<br>一<br>一<br>一<br>一<br>一<br>一                                                                                                    | 鉄キャリアアップシス<br>*<br>18041822704460<br><b>4,900円</b>                                                                                                    |  |  |  |  |
| ここからは、SMBCファイナンスサービス株式会社(以下「弊社」といいます)の「決済ステーション」サイトになりま<br>「加盟店」といいます)から委託を受け、料金の決済手段の提供および収納代行サービスを行っています。お客<br>す)が次の画面で入力する、決済手段、クレジットカード番号・有効期限(クレジットカード決済を選択した場合に)<br>「カード情報」といいます)、利用者のe-メールアドレスおよびその他情報を、加盟店に代わって弊社が受領しま<br>利用者は、以下の事項に同意のうえ、決済手段の選択に進んでください。 | [決済ステーション利用者同意事項<br>を確認のうえ、 [同意して次へ] を<br>っます。                                                                                                    |  |  |  |  |
| ◎ 同意せずショップへ戻る                                                                                                    | 意して次へ                                                                                                    |  |  |  |  |

# 支払い方法を選択します。

| お支払い方法の選択                                                                                                    |                                                                                                    |     | ■クレジットカード                                                                                                    |  |  |  |  |  |
|----------------------------------------------------------------------------------------------------|----------------------------------------------------------------------------------------------------|-----|----------------------------------------------------------------------------------------------------|--|--|--|--|--|
| お支払い方法を選択し、「次に通む」ボタンを押してください。<br>※ お支払い手続きが正しく行えませんので、ブラウザーの「戻る」ボタンは押さないでくださ<br>クレジット払いにするかコンビニ払いにするが選択してください。<br>ここで料金の支払い方法を確定すると後での変更はできませんのでご注意ください。                                                                                                    | t                                                                                                    |     | <ul> <li>● クレジットカード</li> <li>ご利用頂けるクレジットカード</li> <li>VISA ●●●●●●●●●●●●●●●●●●●●●●●●●●●●●●●●●●●●</li></ul>                                                                                                    |  |  |  |  |  |
| <ul> <li>クレジッケカード</li> <li>ご利用I目けるクレジッケカード</li> <li>VISA ●</li> <li>●</li> <li>●</li> <li>●</li> <li>●</li> <li>●</li> <li>が込票</li> </ul>                                                                                                    | ご注文内容         決済受付番号       18002322348282         請求金額       4,900円         ご連絡先電話       03-6386-3725 |     | ■ 払込票<br>(コンビニエンスストア、郵便局)                                                                                                    |  |  |  |  |  |
| お手続き完了後、お客様がご登録されたご住所には込票をご郵送します。<br>払込票到著後、下記のいずれかの方法でお支払いべださい。<br>ご利用になれるお支払い方法<br><b>コンビニエンスストア(払込票)</b><br>セプンーイレプン、ローソン、ファミリーマート、サークルK、サンクス、ミニストップ、デ<br>イリーヤマザキ、ヤマザキディリーストアー、セイローマート、ポプラ、スリーエス、ハ<br>マナスクラブ、コミュニティーストア、セーブオン、MMK<br>※ MMAG遺信には、「NEWDAYS」「ハート・イン」(共に一部店舗)等があります。<br>※ ポプラには、「YEWDAYS」「ハート・イン」(共に一部店舗)等があります。 |                                                                                                    |     | <ul> <li>払込票</li> <li>お手続き完了後、お客様がご登録されたご住所に払込票をご郵送します。</li> <li>払込票到著後、下記のいずれかの方法でお支払いください。</li> <li>ご利用になれるお支払い方法</li> <li>コンビニエンスストア(払込票)</li> <li>セブンーイレブン、ローソン、ファミリーマート、サークルK、サンクス、ミニストップ、デ</li> </ul>                                                            |  |  |  |  |  |
| 払込票の場合、手数料が発生<br>手数料の詳細は、ご利用予定<br>エンスストア、郵便局へお開<br>ださい。                                                                                                    | Eします。<br>Eのコンt<br>問い合わt                                                                               | シニマ | <ul> <li>イリーヤマザキ、ヤマザキデイリーストアー、セイコーマート、ボブラ、スリーエフ、ハマナスクラブ、コミュニティ・ストア、セーブオン、MMK</li> <li>※ MMK設置店には、「NEWDAYS」「ハート・イン」(共に→部店舗)等があります。</li> <li>※ ボブラには、「生活彩家」「くらしハウス」「スリーエィト」店舗を含みます。</li> <li>ゆうちょ振替</li> <li>※ お支払い金額が30万円を超える場合、コンビニエンスストアでのお支払いはご利用いただけません。</li> </ul> |  |  |  |  |  |

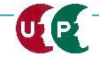

UP

# 支払い情報を入力後、お支払い手続き完了画面が表示されます。

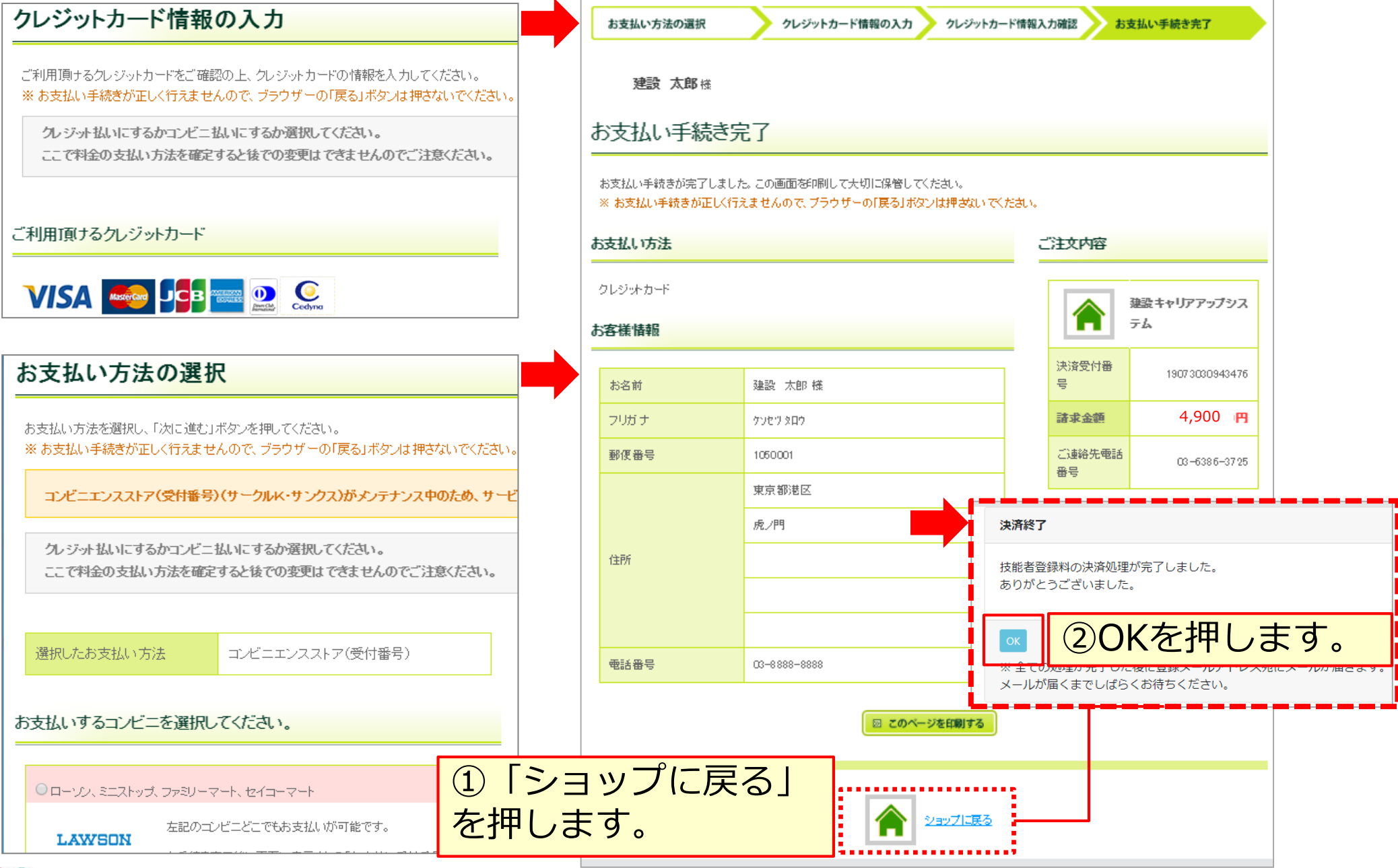

#### STEP4 申請番号

#### 申請番号の確認します。

| 510_閲覧      | 申請番号確認                                       |  |  |  |  |
|-------------|----------------------------------------------|--|--|--|--|
| 520_就業履歴    |                                              |  |  |  |  |
| 540_安全書類    | 申請番号確認                                       |  |  |  |  |
| 610_現場・契約 く | 申請登録が完了しました。<br>お客様の申請番号(19300( 04024 となります。 |  |  |  |  |
| 620_施工体制登録  | この番号は、支払いや問合せの際に使用しますので大切に保管してください。          |  |  |  |  |
| 710_代行申請    |                                              |  |  |  |  |
| 10_同意書様式取得  | ОК                                           |  |  |  |  |

#### 技能者個別の [申請番号] は、それぞれメモなどに控えて大切に保管してください。 申請番号は、支払いや申請内容に関して、お問い合わせをさせていただく際にご照会 いただく、大事な番号です。大切に保管してください。

| 代行申請一覧                                                              |   |      |        |        |       |        |      |      |      |       |
|---------------------------------------------------------------------|---|------|--------|--------|-------|--------|------|------|------|-------|
| 1017年前 冕                                                            |   |      |        |        |       |        |      |      |      |       |
| 技能者                                                                 |   |      |        |        |       |        |      |      |      |       |
| 技能者フリガナ                                                             |   | 技能者名 |        |        | NAME  |        |      | 牛左日口 | 申請番号 | ステータス |
| 姓名 ミドルネーム                                                           | 姓 | 名    | ミドルネーム | FAMILY | GIVEN | MIDDLE | 1±51 | 王平月日 |      |       |
| データがありません。                                                          |   |      |        |        |       |        |      |      |      |       |
| 「編集」ボタンを押すと、技能者の登録申請画面に進みます。                                        |   |      |        |        |       |        |      |      |      |       |
| 「全削除」ボタンを押すと、ステータスが「未処理」のデータが全て削除されます。<br>決済済みの場合は、代行申請一覧には表示されません。 |   |      |        |        |       |        |      |      |      |       |
|                                                                     |   |      |        |        |       |        |      |      |      |       |
| 一覧表からデータがなくなれば、申請および支払いが完了しています。                                    |   |      |        |        |       |        |      |      |      |       |

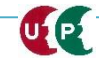

## 申請後の修正(不備の修正)

## 申請後に情報を修正する場合、下記のメニューから修正します。 [710 代行申請]から [21\_技能者の新規代行申請の修正]を選択します。

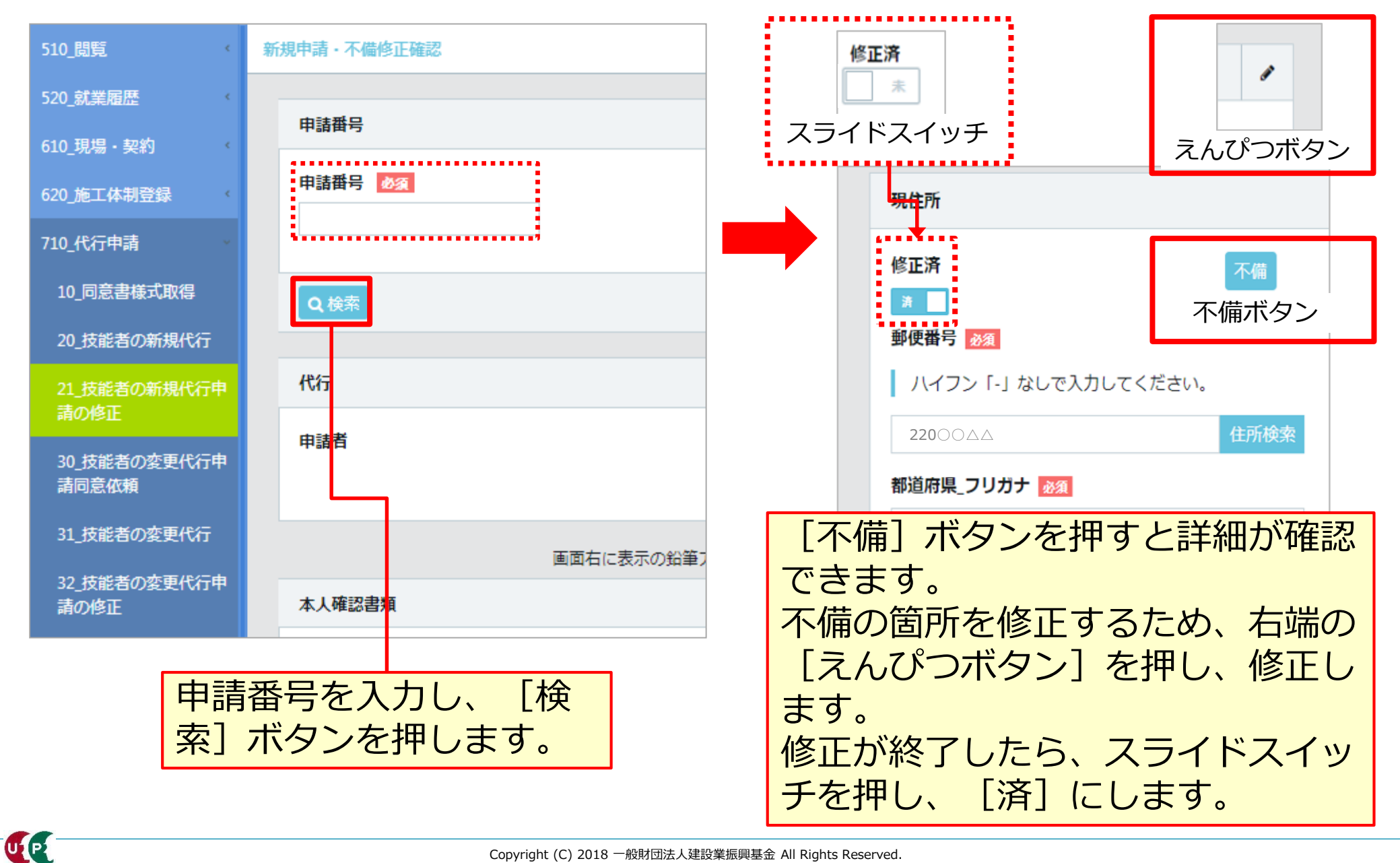

Copyright (C) 2018 一般財団法人建設業振興基金 All Rights Reserved.

# 技能者ID通知

インターネット代行申請での登録申請が完了すると、技能者IDが技能者本人のメー ルアドレスと、所属事業者および代行申請事業者のメールアドレス宛てに、「技能 者情報新規登録完了「技能者ID」のお知らせ」が通知されます。

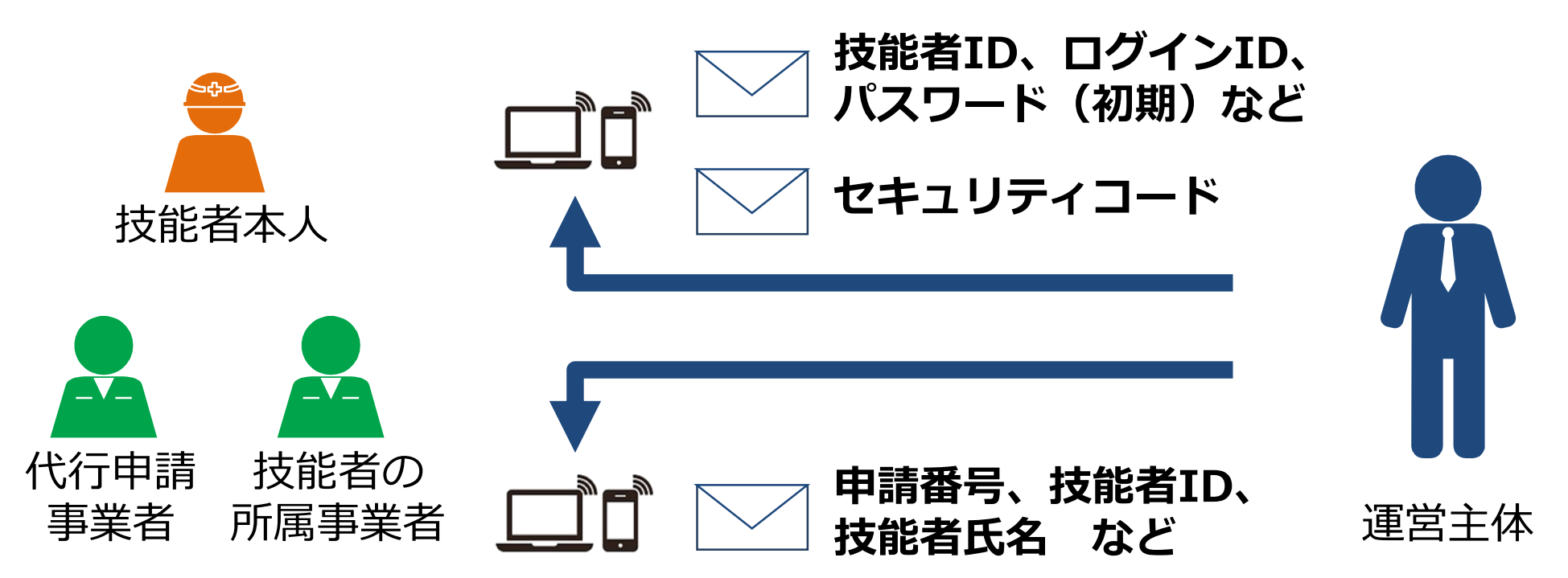

#### メールが届かない場合

- 迷惑メールフォルダに、運営主体からのメール(@smail.ccus.jp)が 振り分けられていないかご確認ください。スマートフォンや携帯メール アドレスをご登録の方は、当該メールアドレスからの受信を許可するよ う設定してください。
- メールアドレスが無効な場合は圧着ハガキが登録住所に送付されます。

## 建設キャリアアップカード受領

UP

建設キャリアアップカードは、登録完了後、『カード送付先住所』に簡易書留で配達 されます。なお、カード送付先住所の選択欄の初期設定は『現住所と同じ』になって いますので、日中カードを受け取りやすい会社住所等に変更することを推奨します。

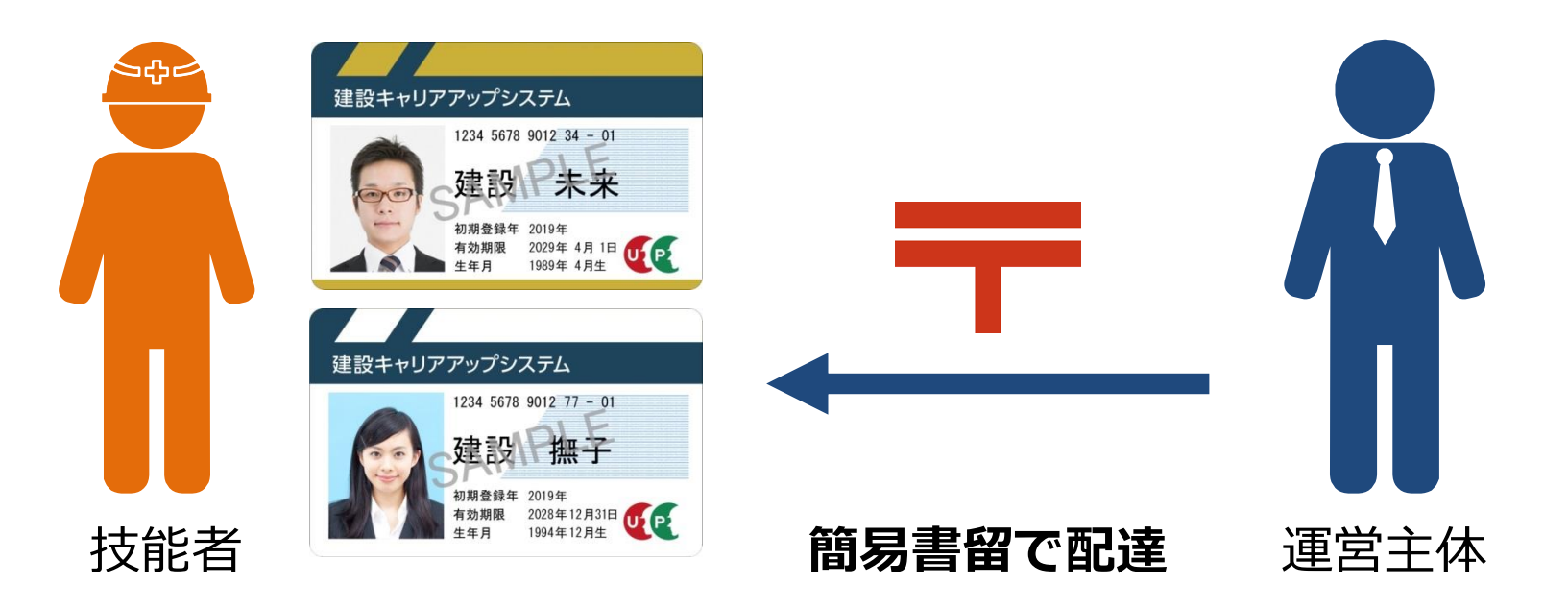

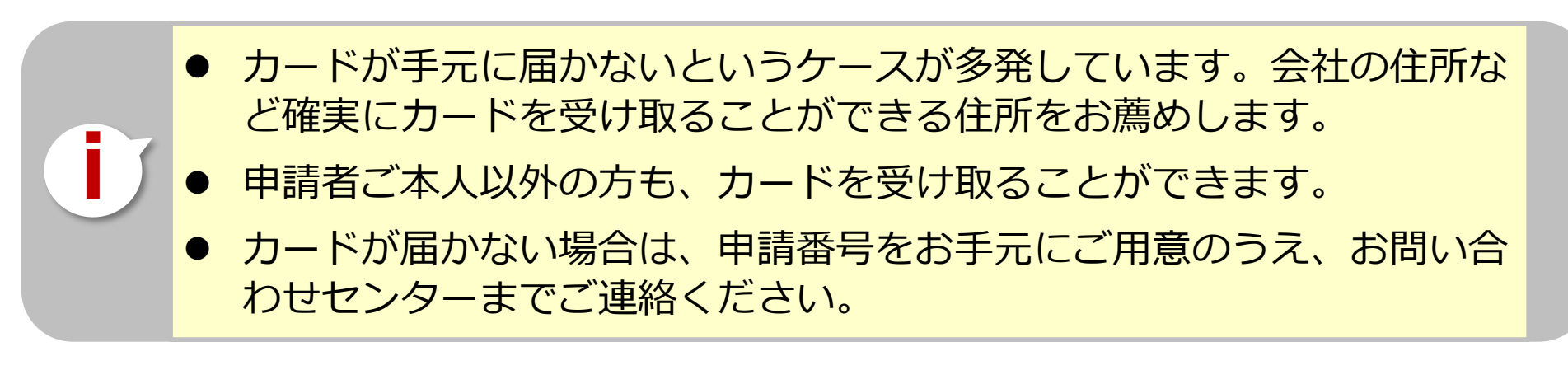

#### お問い合わせ先

# ご不明な点は、建設キャリアアップシステムホームページの[お問い合わせフォーム]からお問い合わせください。

# https://www.ccus.jp